第一步:方法①在浏览器输入网址: http://fsso.cnki.net,或扫描下方二维码。

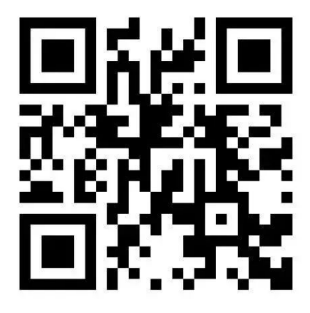

CNKI校外访问链接

方法②方法②知网首页点击登录,选择校外访问

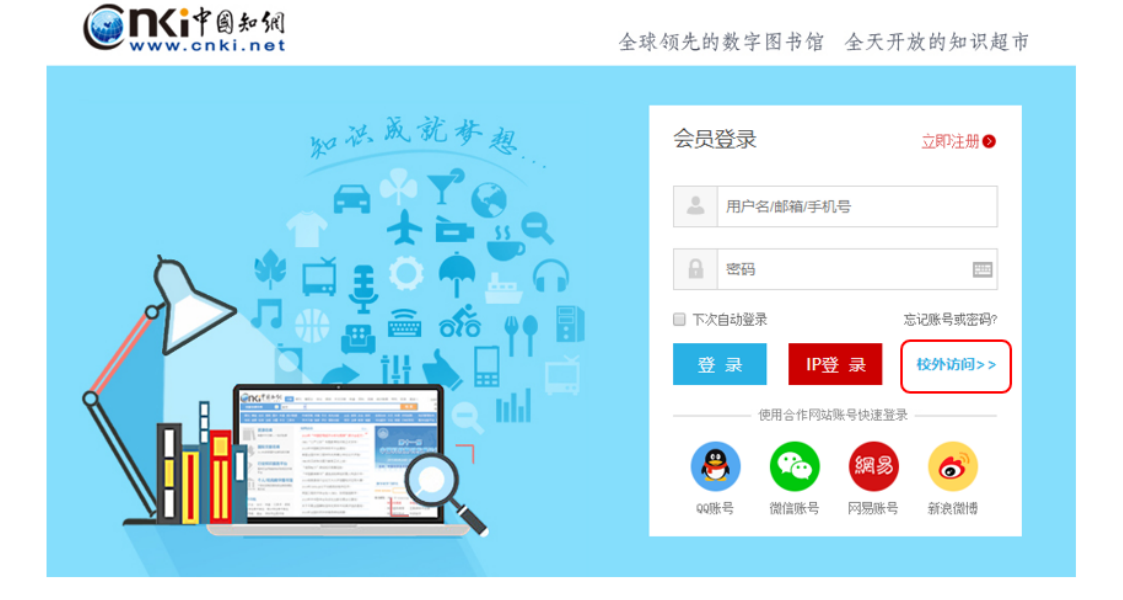

第二步:在页面的"选择高校/机构"搜索框中搜索"齐鲁工业大学"。

| 古林               |             |                                         |                         |          |      | 中国知网高校/机构外部访问系统 |            |         |  |  |  |  |
|------------------|-------------|-----------------------------------------|-------------------------|----------|------|-----------------|------------|---------|--|--|--|--|
|                  | /和 称・       | 这一个小大学                                  |                         |          | 前往   |                 |            |         |  |  |  |  |
| 高校/机构列表(按接入先后排序) | 10 10 10 10 | ,,,,,,,,,,,,,,,,,,,,,,,,,,,,,,,,,,,,,,, |                         |          | matr | I               |            |         |  |  |  |  |
| ● 清华大学           | ● 北京大学      |                                         | <ul> <li>北京师</li> </ul> | ● 北京师范大学 |      |                 | ● 中国人民大学   |         |  |  |  |  |
| ● 山东大学           | ● 华东师范大学    |                                         | ● 浙江大                   | ● 浙江大学   |      | ● 天津大学          |            |         |  |  |  |  |
| ● 华南理工大学         | ● 华中科技大学    |                                         | ● 长春理                   | ● 长春理工大学 |      | ● 上海财经大学        |            |         |  |  |  |  |
| ● 深圳大学           | ● 沈阳农业大学    |                                         | <ul> <li>浙江工</li> </ul> | ● 浙江工商大学 |      |                 | ● 华北水利水电大学 |         |  |  |  |  |
|                  |             |                                         | 展开≥                     |          |      |                 |            |         |  |  |  |  |
| a 🖬 🖶            |             | <u></u>                                 |                         | 曲        | 血    | 曲               |            | <u></u> |  |  |  |  |
|                  |             |                                         |                         |          |      |                 |            |         |  |  |  |  |

第三步:跳转至"齐鲁工业大学"身份验证界面,输入学工号、密码(与学校统一身份认证平台即信息门户密码一致)

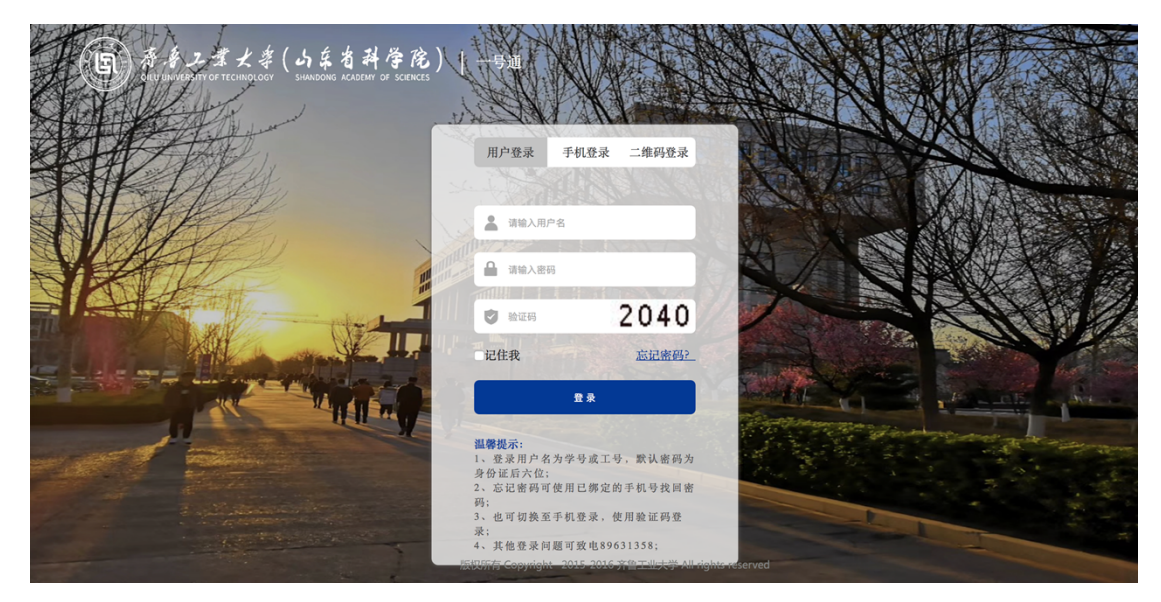

通过验证登录之后,就可以顺利的随时随地访问图书馆订购的 CNKI 数据库的学术资源了!